# Назначение системы прокторинга.

Система прокторинга предназначена для контроля самостоятельности прохождения онлайн экзаменов или тестов в системах дистанционного обучения. Она верифицирует личность участника и осуществляет наблюдение в реальном времени для выявления возможных нарушений.

## Технические требования.

Технические требования системы прокторинга приведены в таблице

| Параметр                | Минимальные требования                                                       |  |
|-------------------------|------------------------------------------------------------------------------|--|
| Веб-браузер             | Chrome 72, Opera 59, Firefox 66, Edge 79, Яндекс.Браузер 19.3, Safari 12.0.x |  |
| Операционная<br>система | Windows 7, macOS 10.12 "Sierra", Linux                                       |  |
| Веб-камера              | 640х480, 15 кадров/c                                                         |  |
| Микрофон                | любой                                                                        |  |
| Динамики (колонки)      | опционально (для связи с проктором)                                          |  |
| Сеть (интернет)         | 256 Кбит/с                                                                   |  |

Перед началом мероприятия необходимо проверить совместимость компьютера с системой прокторинга на странице <u>https://proctoredu.ru/check</u>.

Дополнительно можно проверить веб-камеру, микрофон и сеть тут:

- Тест веб-камеры
- Проверить микрофон онлайн, тест работы микрофона
- <u>WebRTC Troubleshooter</u>
- Проверить скорость интернета

Возможные проблемы и их решения.

| Проблема                                                      | Решение                                                                                                    |
|---------------------------------------------------------------|----------------------------------------------------------------------------------------------------|
| <ol> <li>Ошибка на<br/>этапа проверки<br/>браузера</li> </ol> | Ваш веб-браузер не соответствуем минимальным требованиям системы прокторинга. Попробуйте обновить браузер или перейдите в другой браузер. Точно известно, что браузер Chromium (Chrome ungoogled) не работает.                                                                                                    |
| 2) Ошибка на<br>этапе проверки<br>веб-камеры                  | Веб-камера не работает или блокируется другим приложением на компьютере. Проверьте <u>работоспособность веб-камеры в браузере</u> ; закройте другие приложения, которые могут работать с камерой; отключите антивирус; выберите в настройках браузера правильную камеру, если на компьютере несколько веб-камер. Если камера работает, но ошибка остается, то попробуйте перезагрузить |

|                                                                | компьютер.                                                                                                    |
|----------------------------------------------------------------|----------------------------------------------------------------------------------------------------|
| <ol> <li>Ошибка на<br/>этапе проверки<br/>микрофона</li> </ol> | Микрофон не работает или отключен в настройках вашего компьютера (операционной системы). Нужно повысить громкость микрофона или подключить другой микрофон и выбрать его в диалоге настроек браузера. Проверьте <u>работоспособность микрофона</u> <u>в браузере</u> .                                                                                           |
| 4) Ошибка на<br>этапе проверки<br>экрана                       | Нет доступа к экрану, ваш браузер не поддерживает захват экрана, вы не дали к нему доступ, вы дали доступ только к части экрана. Если отображается запрос доступа к экрану, то предоставьте доступ, если нет, то обновите браузер.                                                                                                    |
| 5) Ошибка на<br>этапе проверки<br>соединения                   | На вашем компьютере или вашим интернет-провайдером блокируется передача видеотрафика по технологии WebRTC. Скорость передачи данных должна быть не ниже 256 Кбит/с, а также в сети не должны блокироваться порты TCP/UDP 3478. Создавать проблему также могут расширения в браузере, такие как блокировщик рекламы AdBlock. Отключите все расширения в браузере. |

# Условия проведения мероприятия

Чтобы начать экзамен с прокторингом необходимо ознакомиться с правилами и дать свое согласие с условиями проведения экзамена. Системой автоматически выставляется оценка уровня доверия к результатам экзамена, которая зависит от факторов, описанных ниже:

- вы даете свое согласие на аудио- и видеозапись и последующее хранение всего экзамена;
- веб-камера должна быть установлена строго перед лицом, не допускается установка камеры сбоку;
- голова должна полностью помещаться в кадр, не допускается частичный или полный уход из поля видимости камеры;
- лицо должно находиться в центре области обзора веб-камеры и занимать не менее 10% захватываемого камерой пространства на протяжении всего сеанса;
- лицо должно быть освещено равномерно, источник освещения не должен быть направлен в камеру или освещать только одну половину лица;
- волосы, одежда, руки или что-либо другое не должно закрывать область лица;
- не разрешается надевать солнцезащитные очки, можно использовать очки только с прозрачными линзами;
- в комнате не должно находиться других людей;
- на время экзамена запрещается покидать свое рабочее место;
- на фоне не должно быть голосов или шума, идеально, если экзамен будет проходить в тишине;
- прохождение экзамена должно осуществляться в браузере, окно которого должно быть развернуто на весь экран, нельзя переключаться на другие приложения (включая другие браузеры) или сворачивать браузер, нельзя открывать сторонние вкладки (страницы) или закрывать браузер;
- на компьютере должны быть отключены все программы, использующие веб-камеру, кроме браузера;
- требуется обеспечить стабильную работу интернет-соединения;
- запрещается записывать каким-либо образом материалы и содержимое экзамена, а также передавать их третьим лицам;

- запрещается пользоваться звуковыми, визуальными или какими либо еще подсказками;
- в случае обнаружения попытки обмануть систему или проктора, результаты экзамена аннулируются.

Во время сеанса могут присутствовать один и более участников (прокторы или наблюдатели). В то же время, сеанс может проходить без присутствия других участников или с участием виртуального проктора. Вынесение решения в таком случае будет производиться проктором после сеанса на основе записи протокола или самой системой.

#### Проверка оборудования

Перед началом каждого сеанса запускается проверка компьютера и сети, которая позволяет выявить возможные технические проблемы до непосредственного начала экзамена. Проверка осуществляется автоматически, вмешательство со стороны пользователя требуется только в случае обнаружения проблем.

| Подокдите, пока система<br>проведите компьютер и сель | <ul> <li>Проверка браузера</li> </ul>   |
|-------------------------------------------------------|-----------------------------------------|
| итобы возможные техникание                            | Проверка веб-камеры                     |
| мероприятию.                                          | <ul> <li>Проверка микрофона</li> </ul>  |
|                                                       | <ul> <li>Провирка сояденныен</li> </ul> |
|                                                       | Проверка зкрана                         |
|                                                       | Проверка WebRTC                         |
|                                                       |                                         |

#### Фотография лица

Системе прокторинга может потребоваться фотография вашего лица, которую нужно будет сделать через веб-камеру. Фотография лица является частью процедуры подтверждения вашей личности.

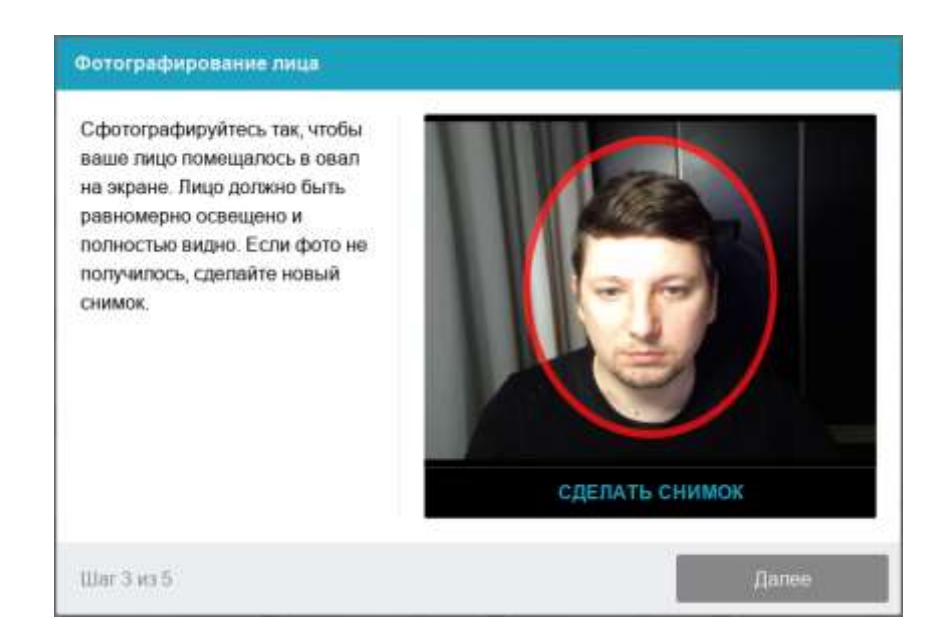

### Фотография документа.

Системе прокторинга может потребоваться фотография вашего удостоверяющего личность документа (паспорта), которую нужно будет сделать через веб-камеру или загрузить скан с компьютера **в формате JPEG** размером до 5 МБ. Паспорт автоматически проверяется системой прокторинга на корректность и читаемость, а фото в паспорте сверяется с вашим лицом. Фотография документа является частью процедуры подтверждения вашей личности.

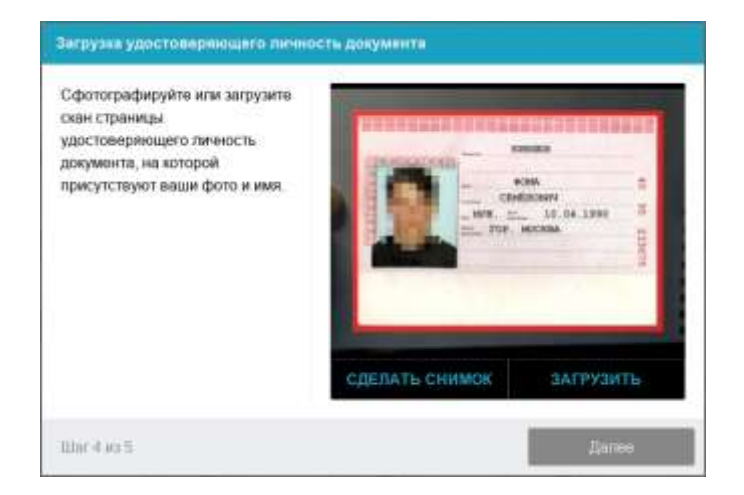

### Прохождение экзамена.

После успешного завершения предыдущих этапов откроется страница самого экзамена. В центральной части окна открывается страница экзамена (теста), а в левом нижнем углу отображается небольшой кружок, где выводится картинка с вашей камеры. Во время сеанса можно общаться с проктором, если он находится онлайн, чат с проктором открывается в правой части экрана. Иногда проктор может подключаться по видео- и аудиосвязи, в этом случае над чатом появляется видео с камеры проктора.

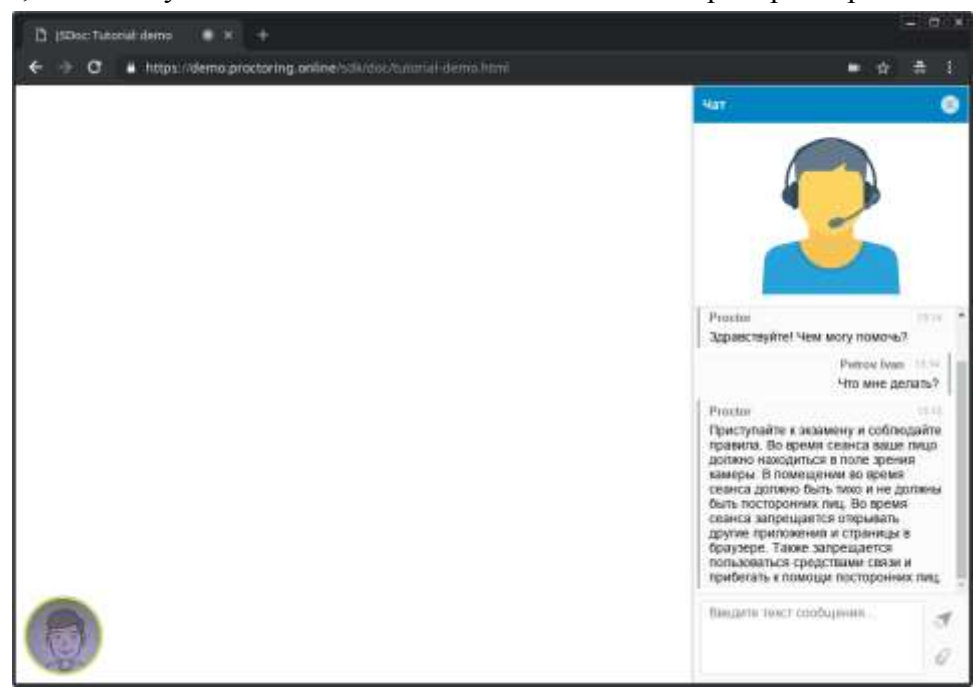

Во время экзамена следите, чтобы ваше лицо полностью помещалось в кружок и было хорошо освещено. Рядом с кружком могут появляться уведомления, если какие-то правила мероприятия не соблюдаются.

#### Окончание экзамена

После выполнения предусмотренных мероприятием заданий, завершите экзамен в системе дистанционного обучения. После завершения экзамена повторно его начать будет уже нельзя. В случае нарушений правил прохождения экзамена проктор имеет право прервать сеанс, сдача экзамена останавливается, а его результаты аннулируются. Также завершение происходит автоматически после окончания отведенного на экзамен времени.

Все аудио-, видео- и текстовые сообщения, а также зафиксированные нарушения сохраняются в системе и привязываются к протоколу прокторинга. Через некоторое время результаты проверяются и выносится итоговое заключение по прокторингу, которые передается в систему дистанционного обучения.